### BEHEERCONSOLE > GEBRUIKERSBEHEER >

# **OneLogin SCIM integratie**

Weergeven in het Helpcentrum: https://bitwarden.com/help/onelogin-scim-integration/

### **OneLogin SCIM integratie**

System for cross-domain identity management (SCIM) kan worden gebruikt om leden en groepen in uw Bitwarden-organisatie automatisch te provisioneren en de-provisioneren.

### (i) Note

SCIM-integraties zijn beschikbaar voor **Enterprise-organisaties**. Teams organisaties, of klanten die geen SCIM-compatibele identity provider gebruiken, kunnen overwegen Directory Connector te gebruiken als een alternatieve manier van provisioning.

Dit artikel helpt je bij het configureren van een SCIM integratie met OneLogin. Bij de configuratie wordt tegelijkertijd gewerkt met de Bitwarden webkluis en het OneLogin beheerportaal. We raden u aan om beide documenten bij de hand te hebben en de stappen uit te voeren in de volgorde waarin ze zijn beschreven.

### **SCIM inschakelen**

### (i) Note

Host je Bitwarden zelf? Zo ja, voer dan deze stappen uit om SCIM in te schakelen voor uw server voordat u verdergaat.

Om uw SCIM-integratie te starten, opent u de beheerconsole en navigeert u naar **Instellingen** → **SCIM-provisioning**:

| <b>D bit</b> warden                                                                                                    | SCIM provisioning                                                                                                    |  |
|----------------------------------------------------------------------------------------------------|----------------------------------------------------------------------------------------------------|--|
| Admin Console         Image: Collections         Collections         Members         Members         Groups         Feporting         Billing         Settings         Organization info         Policies         Two-step login         Import data         Export vault         Domain verification         Single sign-on         Device approvals | Automatically provision users and groups with your preferred identity provider via SCIM provisioning<br>The poor preferred identity provider by configuring the URL and SCIM API Key<br>SCIM API key<br> |  |
| SCIM provisioning                                                                                                    | SCIM-voorziening                                                                                                    |  |

Schakel het selectievakje Enable SCIM in en noteer uw SCIM URL en SCIM API Key. Je zult beide waarden in een latere stap moeten gebruiken.

### Een OneLogin-app maken

Navigeer in de OneLogin Portal naar het scherm Toepassingen en selecteer de knop App toevoegen:

| onelogin Users App           | plications Devices | Authentication Activ | rity Security | Settings | Developers |         |
|------------------------------|--------------------|----------------------|---------------|----------|------------|---------|
| Applications                 |                    |                      |               |          |            | Add App |
| <b>Q</b> search company apps |                    |                      |               |          |            |         |
| No company apps have been    | en added.          |                      |               |          |            |         |

| Add | an | App | lica | tion |
|-----|----|-----|------|------|
|-----|----|-----|------|------|

#### Typ SCIM in de zoekbalk en selecteer de app SCIM Provisioner with SAML (SCIM v2 Enterprise):

| onelogin      | Users                     | Applications      | Devices           | Authentication | Activity | Security | Settings | Developers | Getting Started Guide  |  |
|---------------|---------------------------|-------------------|-------------------|----------------|----------|----------|----------|------------|------------------------|--|
| Find Appl     | ication                   | IS                |                   |                |          |          |          |            |                        |  |
| Q SCIM        |                           |                   |                   |                |          |          |          |            |                        |  |
| SCIM<br>OneLo | Provisioner<br>ogin, Inc. | with SAML (Core S | chema v1.1)       |                |          |          |          |            | SAML2.0 , provisioning |  |
| SCIM<br>OneLo | Provisioner<br>ogin, Inc. | with SAML (Enterp | rise Schema v1    | .1)            |          |          |          |            | SAML2.0 , provisioning |  |
| SCIM<br>OneLo | Provisioner<br>ogin, Inc. | with SAML (SCIM v | 2 Core)           |                |          |          |          |            | SAML2.0 , provisioning |  |
| SCIM<br>OneL  | Provisioner<br>ogin, Inc. | with SAML (SCIM v | 2 Enterprise)     |                |          |          |          |            | SAML2.0 , provisioning |  |
| O SCIM        | Provisioner<br>ogin, Inc. | with SAML (SCIM v | /2 Enterprise, fi | uli SAML)      |          |          |          |            | SAML2.0 , provisioning |  |
| SCIM<br>OneLo | Provisioner<br>ogin, Inc. | w/SAML (SCIM v2   | w/OAuth)          |                |          |          |          |            | SAML2.0 , provisioning |  |

SCIM Provisioner App

Geef uw toepassing een Bitwarden-specifieke weergavenaam en selecteer de knop Opslaan.

### Configuratie

Selecteer **Configuratie** in de linker navigatie en configureer de volgende informatie, waarvan u sommige moet ophalen uit de schermen Single Sign-On en SCIM Provisioning in Bitwarden.

| onelogin Users Applica                      | ations Devices Au   | ithentication Activity | Security Settings | Developers | Getting Started Guide |      |
|---------------------------------------------|---------------------|------------------------|-------------------|------------|-----------------------|------|
| Applications /<br>SCIM Provisioner with SAI | ML (SCIM v2 Enter   | prise)                 |                   |            | More Actions 👻        | Save |
| Info                                        | Application details |                        |                   |            |                       |      |
| Configuration                               | SAML Audience URL   |                        |                   |            |                       |      |
| Parameters                                  |                     |                        |                   |            |                       |      |
| Rules                                       | SAML Consumer URL   |                        |                   |            |                       |      |
| SSO                                         |                     |                        |                   |            |                       |      |
| Access                                      |                     |                        |                   |            |                       |      |
| Users                                       | API Connection      |                        |                   |            |                       |      |
| Privileges                                  | API Status          |                        |                   |            |                       |      |
|                                             | Disabled     Enable |                        |                   |            |                       |      |
|                                             | SCIM Base URL       |                        |                   |            |                       |      |
|                                             | SCIM JSON Template  |                        |                   |            |                       |      |

#### SCIM App Configuration

#### **Details toepassing**

OneLogin vereist dat je de **SAML Audience URL** en **SAML Consumer URL** velden invult, zelfs als je geen single sign-on gaat gebruiken. Leer wat je in deze velden moet invoeren.

#### **API-verbinding**

Voer de volgende waarden in bij het onderdeel API-verbinding:

| Toepassingsinstelling | Beschrijving                                              |
|-----------------------|-----------------------------------------------------------|
| SCIM basis URL        | Stel dit veld in op de SCIM URL(meer informatie).         |
| SCIM draagtoken       | Stel dit veld in op de SCIM API-sleutel(meer informatie). |

Selecteer **Opslaan** zodra je deze velden hebt geconfigureerd.

#### Toegang

Selecteer **Toegang** in de linkernavigatie. Wijs in het gedeelte **Rollen** applicatietoegang toe aan alle rollen die u in Bitwarden wilt aanbieden. Elke rol wordt behandeld als een groep in uw Bitwarden-organisatie en gebruikers die zijn toegewezen aan een rol worden opgenomen in elke groep, ook als ze meerdere rollen zijn toegewezen.

### Parameters

Selecteer **Parameters** in de linkernavigatie. Selecteer **Groups** in de tabel, schakel het selectievakje **Include in User Provisioning** in en selecteer de knop **Save** :

| ¢ | onelogin                            | Users       | Applications                   | Devices                    | Authentication | Activity   | Security | Settings | Døgelapensv  |     | 0 |
|---|-------------------------------------|-------------|--------------------------------|----------------------------|----------------|------------|----------|----------|--------------|-----|---|
| 4 | Applications /<br>SCIM Provis       | Edi         | t Field Gr                     | oups                       | 1.05           | : <b>`</b> |          |          | More Actions |     |   |
|   | Info<br>Configuration<br>Parameters | Nam<br>Grou | e<br>ps                        |                            |                |            |          |          |              | l   |   |
|   |                                     | Valu        | e                              |                            |                | _          |          |          |              |     |   |
|   |                                     | Se          | lect Groups                    |                            | ✓ Add          |            |          |          |              |     |   |
|   | Access                              |             | Added Items                    |                            |                |            |          |          |              |     |   |
|   |                                     |             |                                |                            |                |            |          |          |              | tpu |   |
|   |                                     | Flag        | 3                              |                            |                |            |          |          |              |     |   |
|   | Privileges                          |             | nclude in SAN<br>nclude in Use | 1L assertio<br>r Provisior | on<br>iing     |            |          |          |              |     |   |
|   |                                     |             |                                |                            |                |            |          |          |              |     |   |
|   |                                     |             |                                |                            |                |            |          | Cancel   | Save         |     |   |

Include Groups in User Provisioning

### Regels

Maak een regel om OneLogin-rollen toe te wijzen aan Bitwarden-groepen:

- 1. Selecteer **Regels** in de linkernavigatie.
- 2. Selecteer de knop Regel toevoegen om het dialoogvenster Nieuwe toewijzing te openen:

| New mapping                                                    |        | More Actiona |
|----------------------------------------------------------------|--------|--------------|
| Name                                                           |        |              |
| Create Groups from Roles                                       |        |              |
| Conditions                                                     |        |              |
| No conditions. Actions will apply to all users.                |        |              |
| $\bullet$                                                      |        |              |
| Actions                                                        |        |              |
|                                                                |        |              |
| For each role • with value that matches                        |        |              |
| set SCIM - SCIMonelogin - AJ Groups named after <b>roles</b> . |        |              |
| €                                                              |        |              |
|                                                                |        |              |
|                                                                |        |              |
|                                                                | Cancel | Save         |

Role/Group Mapping

- 3. Geef de regel een **naam** zoals Groepen maken van regels.
- 4. Laat Voorwaarden leeg.
- 5. In het gedeelte Acties :
  - 1. Selecteer Groepen instellen in in de eerste vervolgkeuzelijst.
  - 2. Selecteer de optie Map from OneLogin.
  - 3. Selecteer **de rol** in de vervolgkeuzelijst "Voor elk".
  - 4. Voer .\* in het veld "met waarde die overeenkomt" in om alle rollen aan groepen toe te wijzen of voer een specifieke rolnaam in.

6. Selecteer de knop **Opslaan** om het aanmaken van de regel te voltooien.

### Testaansluiting

Selecteer Configuratie in de linkernavigatie en selecteer de knop Inschakelen onder API-status:

| onelogin                      | Users | Applications | Devices     | Authentication | Activity | Security | Settings | Developers | Getting Starte | ed Guide       |      |
|-------------------------------|-------|--------------|-------------|----------------|----------|----------|----------|------------|----------------|----------------|------|
| Applications /<br>SCIM Provis | ioner | with SAML    | . (SCIM \   | /2 Enterprise  | )        |          |          |            |                | More Actions 🔻 | Save |
| Info                          |       |              | API Conne   | ection         |          |          |          |            |                |                |      |
| Configuration                 |       |              | API Status  |                |          |          |          |            |                |                |      |
| Parameters                    |       |              | Enabled     | Disable        |          |          |          |            |                |                |      |
| Rules                         |       |              | SCIM Base U | RL             |          |          |          |            |                |                |      |
|                               |       |              |             |                | Test     |          |          |            |                |                |      |

Test API Connection

Deze test start de provisioning **niet**, maar doet een GET-verzoek aan Bitwarden en geeft **Ingeschakeld** weer als de applicatie met succes een antwoord krijgt van Bitwarden.

### Voorziening inschakelen

Selecteer Provisioning in de linkernavigatie:

| onelogin Users                                      | Applications Devices Authentication Activity Security Settings Developers                                                                                                    |
|-----------------------------------------------------|----------------------------------------------------------------------------------------------------|
| Applications /<br>SCIM Provisioner with             | SAML (SCIM v2 Enterprise)                                                                                                    |
| Info<br>Configuration<br>Parameters<br>Rules<br>SSO | Workflow  C Enable provisioning  Require admin approval before this action is performed  Create user  Delete user  Update user                                                                                                    |
| Access<br>Provisioning                              | When users are deleted in OneLogin, or the user's app access is removed, perform the below action Delete                                                                                                    |
| Users<br>Privileges                                 | When user accounts are suspended in OneLogin, perform the following action:           Suspend                                                                                                    |
|                                                     | Entitlements Refresh  (i) Entitlements are user attributes that are usually associated with fine-grained app access, like app group, department, organization, or license level. When you click Refresh, OneLogin imports your organization's app entitlement values (such as group names or license types) so you can map them to OneLogin attribute values. Entitlement refresh can take several minutes. Check Activity > Events for completion status. |

**Provisioning Settings** 

#### Op dit scherm:

- 1. Schakel het selectievakje Provisioning inschakelen in .
- 2. Selecteer in de vervolgkeuzelijst Wanneer gebruikers worden verwijderd in OneLogin. .. de optie Verwijderen.
- 3. Selecteer in de vervolgkeuzelijst Wanneer gebruikersaccounts worden opgeschort in OneLogin... de optie Opschorten.

Als je klaar bent, selecteer je Opslaan om de provisioning te starten.

### Onboarding van gebruikers voltooien

Nu je gebruikers zijn voorzien, ontvangen ze uitnodigingen om lid te worden van de organisatie. Instrueer je gebruikers om de uitnodiging te accepteren en bevestig ze daarna aan de organisatie.

#### (i) Note

The Invite  $\rightarrow$  Accept  $\rightarrow$  Confirm workflow facilitates the decryption key handshake that allows users to securely access organization vault data.

### Bijlage

#### Gebruikersattributen

Zowel Bitwarden als OneLogin's **SCIM Provisioner met SAML (SCIM v2 Enterprise)** applicatie gebruiken standaard SCIM v2 attribuutnamen. Bitwarden gebruikt de volgende attributen:

- actief
- e-mail<sup>a</sup> of gebruikersnaam
- weergavenaam
- externalId

<sup>a</sup> - Omdat SCIM gebruikers toestaat om meerdere e-mailadressen te hebben uitgedrukt als een array van objecten, zal Bitwarden de waar de gebruiken van het object dat "primary" bevat : true.